There are several security changes in Internet Explorer that affect some features of our sales and corporate portal <u>www.furniturereports.com</u>. Please make the following changes to Internet Explorer to allow it to operate correctly with the website.

1. Open **Internet Explorer** and choose "**Internet Options**" from the tools drop down menu. See illustration below.

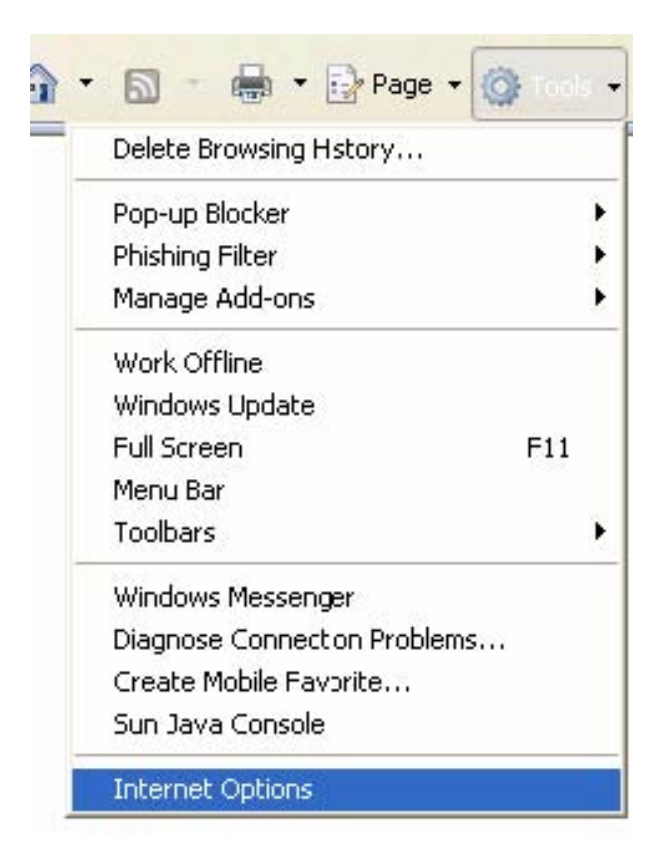

2. Select the **Security** tab and highlight "**Trusted Sites**"

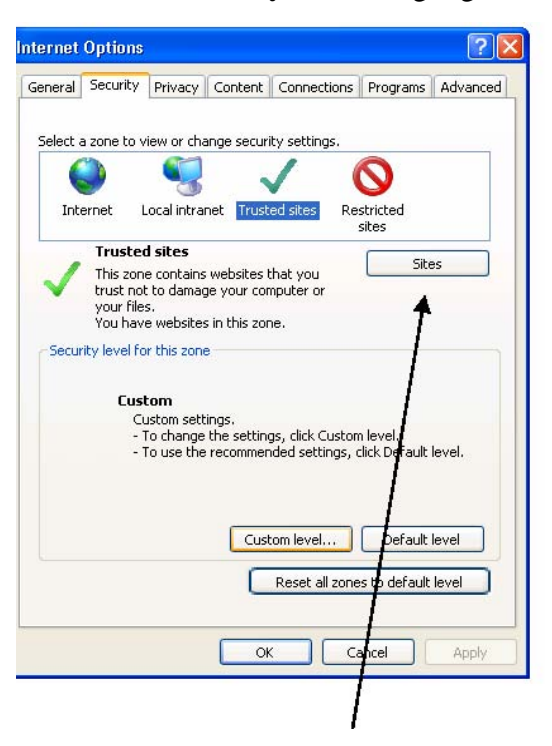

- 1. Then Click the **Sites** button. (see illustration above)
- 2. (\*Please uncheck "Require Server Verification (https) for all sites in the zone"\*)

| this zone will use the zone's secur | ty settings. |
|-------------------------------------|--------------|
|                                     |              |
| Add this website to the zone:       |              |

You should now see the site in the list.

| Add this website to the zone: |     |
|-------------------------------|-----|
| ]                             | Add |

5. Click "**Close**" and then click "**Custom Level**" on the previous screen. This will display the follow.

| A Blank Page                                                                                                    |                                                                                                    |
|----------------------------------------------------------------------------------------------------|----------------------------------------------------------------------------------------------------|
|                                                                                                    |                                                                                                    |
| iternet Options                                                                                                    | 2 🗙                                                                                                    |
| General Security Privacy Content Connection                                                                                                    | Security Settings - Trusted Sites Zone                                                                                                    |
| Select a zone to view or change security settings.<br>Internet Local intranet Trusted sites R<br>Trusted sites<br>This zone contains websites that you<br>trusted sites<br>This zone contains websites that you<br>trusted sites<br>Security level for this zone<br>Custom<br>Custom<br>Custom settings.<br>- 10 change the settings, click Custo<br>- To use the recommended settings, | NET Framework   Loose XAML   Disable   Fnable   Prompt   XAML browser applications   Disable   Enable   Prompt   XPS documents   Disable   Enable   Prompt   W.KET Framework-reliant components   Run components not signed with Authenticode   Nicable   Nicable |
| Custom level<br>Reset all zor                                                                                                    | Reset custom settings<br>Reset to: Medium (default) Reset<br>OK Cancel                                                                                                    |

6. Scroll down to the "**Downloads**" section.

| Security Sett     | ings - Trusted Site      | s Zone         |                |
|-------------------|--------------------------|----------------|----------------|
| Settings          |                          |                |                |
| C                 | ) Disable                |                | ~              |
| 0                 | ) Erable                 |                |                |
| C                 | ) Prompt                 |                |                |
| 🛃 Downl           | oads                     |                |                |
| 🛃 🛃 Au            | itomatic prompting for f | ile downloads  |                |
| C                 | Disable                  |                |                |
|                   | ) Erable                 |                |                |
| 📑 🛃 🛃             | e dcwnload               |                |                |
| C                 | ) Disable                |                |                |
|                   | ) Erable                 |                |                |
| Fc Pc             | int cownload             |                |                |
| C                 | ) Disable                |                |                |
|                   | ) Erable                 |                |                |
| C                 | ) Prompt                 |                |                |
| 🔮 Enable          | NET Framework setup      |                | ~              |
|                   | rahla                    |                | >              |
| *Takes effe       | ct after you restart Int | ernet Explorer |                |
| Reset custon      | n settings               |                |                |
| <u>R</u> eset to: | Medium (default)         | ~              | R <u>e</u> set |
|                   |                          | ОК             | Cancel         |

7. Make sure that "Automatic prompting for file downloads", "File downloads", and "Font download" are all checked to "Enable".

- 8. Click "OK" and then click "OK" once more to close internet options.
- 9. You should then close Internet Explorer to make sure all changes you made take effect.
- 10. Reopen Internet Explorer and navigate to <u>www.furniturereports.com</u>. Sign in as you normally would. Your issue should now be resolved.

## **Still Having problems**?

- Send an email to <u>Help Desk</u>.
- Or call (336) 822-8358 Office hours: (8:00AM EST 5:00PM EST)